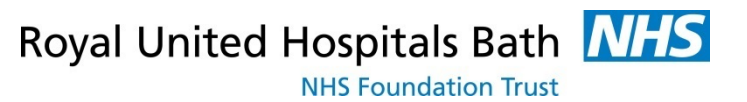

## **Discharging a Deceased Patient within CapMan**

- **Step 1.** From the **Discharge List** select the Patient
- **Step 2.** Click the **Options** button to the left of the Patient's name and click *Discharge*, *Dispatch Transport.*

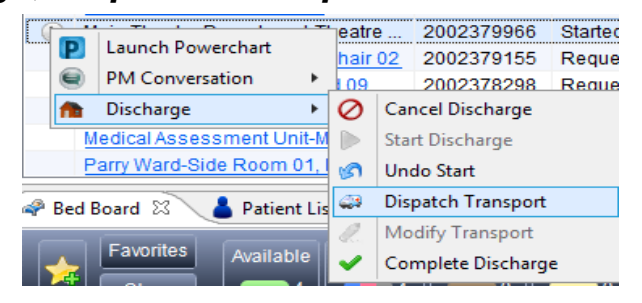

- **Step 3.** Select the destination to be MORTUARY, (this is the only option but you must select it) check the number of porters required and add any further Comments e.g. Bariatric Patient. Click **OK**.
- Note: The Portering icon will now be displayed against the Patient's Encounter Milestones

**Completing Deceased Patient Discharge** 

Note: Only complete the Following process when the Patient has left the Ward and is now in the Mortuary. The Portering icon on the Discharge List will disappear when this is the case

- **Step 4.** Ensure that you are on the **Discharge List**, select the Patient.
- Step 5. Click the Options button to the left of the Patient's name and select *PM Conversation* then *Discharge*.
- **Step 6.** Select **Discharge Method** from the drop down menu and select **Patient Died**. This will automatically fill in the rest of the conversation.

| 1/1%<br>2216863                                | NHS Sarbas                                            | NHC No Status                      |   | Francal Number<br>2002329966 |     |                |    |
|------------------------------------------------|-------------------------------------------------------|------------------------------------|---|------------------------------|-----|----------------|----|
| Nave<br>TRAIN-PT, LAUREN                       | 008.<br>  21/16/1392     1/2   -                      | Age<br>[2897                       | Ľ | Sorder.<br>Female            |     |                |    |
| Duideg<br>All Wards                            | DigitimentArland<br>Main Theodre Department           |                                    |   |                              |     |                |    |
| Incounter Type<br>Impoliced                    | Lead Cinclan                                          | Lisement Function<br>Endestinadegy |   |                              |     |                |    |
| Dischage Helfod<br>Palen/Died v                | Discharge Davision<br>Nor Applicable-Died or Srill. v |                                    |   |                              |     |                |    |
| Conner#Cathaged To:                            |                                                       |                                    |   |                              |     |                |    |
| Deceased Info                                  |                                                       |                                    |   |                              |     |                |    |
| Death Noticator Status<br>Informal             | Decessed D dae                                        | Decessed Time<br>14/12             | 0 | Death Verlind 33             | 191 | Cigais Donated | w. |
| Discharge liefe<br>Sicharge Date<br>10/04/2019 | Divitings Time                                        | the ID<br>EAURER HAYWARD           |   |                              |     |                |    |
| Dischargine Staff Manufact                     |                                                       |                                    |   |                              |     |                |    |